## **EXTENSIONSERVICE** ENERGY EXPRESS

## Background Checks/ Morpho Trust

- 1. Click on this link, <u>http://www.identogo.com/</u>
- 2. Select **West Virginia** from the "Search for services by state" drop down menu on the right and click GO
- 3. Click on State Fingerprinting
- 4. Click on Make a New Appointment
- 5. In the drop down box *Type of Background Check* select **NCPA/VCA Agencies** >> click Continue
- 6. Our Agency Name is Energy Express AmeriCorps >> click Continue
- 7. Enter our account validation number which is **WVN30F083** >> click Continue
- 8. Enter your information
  - a. In Stay Informed! Please put our e-mail address energy.express@mail.wvu.edu
- 9. Schedule your appointment
- 10. Energy Express will be billed directly. You will need to confirm the amount due is **\$0.00**
- 11. Print the confirmation screen or make note of your Appointment Date and Time.

You may also call Morpho Trust USA at 1-855-766-7746

Below are some screen shots to help guide you through the process.

If you have any questions please call John Lyonett, Energy Express AmeriCorps Coordinator, at 304-293-1520

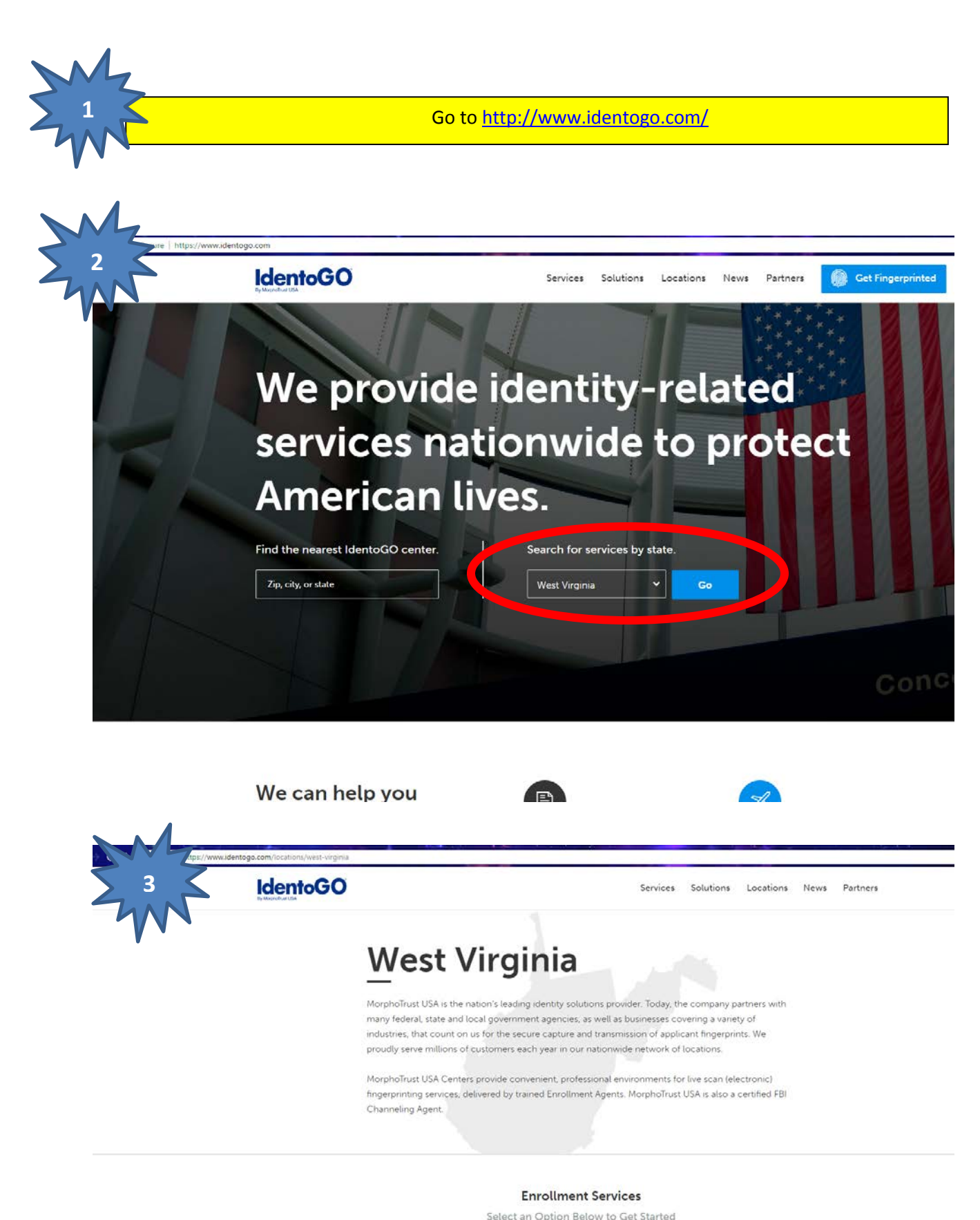

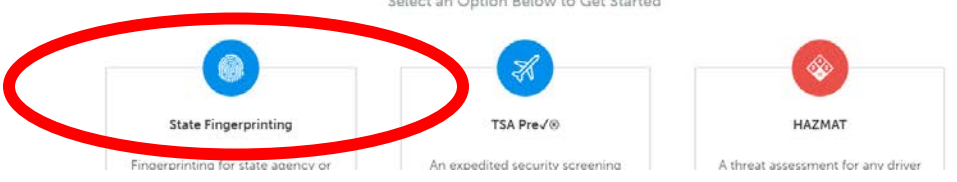

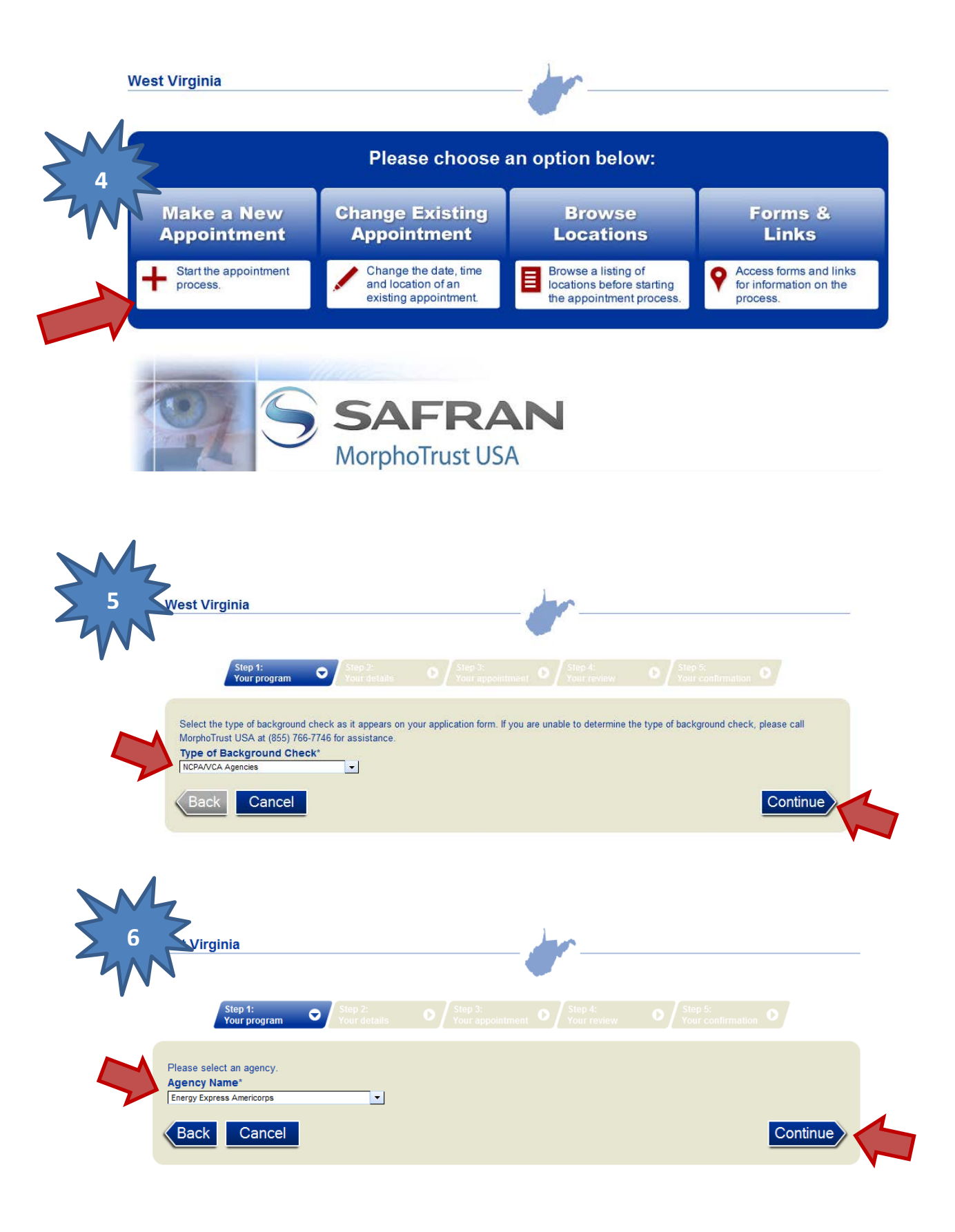

| M                                                                                              |                                                                                                    | <                                                                              | <b>y</b> —                                                               |                                                                                  |         |
|------------------------------------------------------------------------------------------------|----------------------------------------------------------------------------------------------------|--------------------------------------------------------------------------------|--------------------------------------------------------------------------|----------------------------------------------------------------------------------|---------|
| Step<br>Your                                                                                   | l: Step 2:<br>Program Step 2: Your details                                                                             |                                                                                |                                                                          |                                                                                  |         |
| Services                                                                                       | 5                                                                                                    |                                                                                |                                                                          |                                                                                  |         |
|                                                                                                | Service Name                                                                                                    |                                                                                |                                                                          | Account Number Validation                                                        | Valid   |
| Energy Ex<br>Volunteer                                                                         | opress Americorps                                                                                                    | Edit                                                                           | Delete                                                                   | WVN30F083                                                                        | 1       |
| Add Servic                                                                                     | e Cancel                                                                                                    |                                                                                |                                                                          | Co                                                                               | ontinue |
| V st Virginia                                                                                  |                                                                                                    |                                                                                | r-                                                                       |                                                                                  |         |
| 8<br>Step 1:<br>Your pro                                                                       | gram Step 2:<br>Your details                                                                                           | Step 3:<br>Your appointment                                                    | O Siap 4:<br>Your review                                                 | O Step 5:<br>Your confirmation C                                                 | 7       |
| V st Virginia<br>8<br>Step 1:<br>Your pro                                                      | gram Step 2:<br>Your details<br>Last Name*                                                                             | Step 3:<br>Your appointment<br>Middle Name                                     | O Step 4:<br>Yaur review<br>Suffix<br>Selet                              | O ∫ Step 5:<br>Your confirmation, O                                              | 7       |
| Step 1:<br>Your pro                                                                            | gram Step 2:<br>Your details                                                                                           | Step 3:<br>Your appointment<br>Middle Name<br>Alias Middle                     | Suffix<br>Selec •<br>Alias Suffix<br>Selec •                             | Social Security     Date of Birth                                                | 7       |
| 8 Step 1: Your pro First Name* Alias First Address Line 1*                                     | gram Step 2:<br>Your details                                                                                           | Step 3:<br>Your appointment<br>Middle Name<br>Alias Middle                     | Suffix<br>Select                                                         | O     Step S:<br>Your confirmation     O       Social Security     Date of Birth |         |
| Step 1:<br>Your pro                                                                            | gram Step 2:<br>Your details                                                                                           | Step 3:<br>Your appointment      Middle Name      Alias Middle  2              | C Stip 4<br>Your fevrew<br>Suffix<br>Selec •<br>Alias Suffix<br>Selec •  | Social Security Date of Birth                                                    | 7       |
| 8 Step 1: Your pro First Name* Alias First Address Line 1* City*                               | gram Step 2:<br>Your details                                                                                           | C Step 3:<br>Your appointment<br>Middle Name<br>Alias Middle                   | C Sinp 4:<br>Your review<br>Suffix<br>Selec •<br>Alias Suffix<br>Selec • | Social Security Date of Birth                                                    |         |
| 8 Step 1:<br>Your pro First Name* Alias First Address Line 1* City* Home Phone*                | gram Step 2:<br>Your details<br>Last Name*<br>Alias Last<br>Address Line<br>Zip Code* Country*<br>Select<br>Work Phone | C Step 3:<br>Your appointment<br>Middle Name<br>Alias Middle                   | C Stip 4:<br>Your review<br>Suffix<br>Selet •<br>Alias Suffix<br>Selet • | Social Security Date of Birth                                                    | 7       |
| 8 Step 1:<br>Your pro First Name* Alias First Address Line 1* City* Home Phone*                | gram Step 2:<br>Your details                                                                                           | Constant State                                                                 | C Step 4:<br>Your feview<br>Suffix<br>Selec •<br>Alias Suffix<br>Selec • | Social Security     Date of Birth                                                |         |
| 8 Step 1:<br>Your pro First Name* Alias First Address Line 1* City* Home Phone* Stay Informed! | gram Step 2:<br>Your details                                                                                           | Starp 3:<br>Your appointment<br>Middle Name<br>Alias Middle<br>2<br>Cell Phone | C Simp A:<br>Your review<br>Suffix<br>Selet T<br>Alias Suffix<br>Selet T | Social Security Date of Birth                                                    |         |

You must enter the program email address <u>Energy.Express@mail.wvu.edu</u> to allow the program to document your appointment date and time. Failure to include the email address will cause additional effort later.

| Date of Birth*     Gender*     Height*     Weight*       Select     Image: Select inch.     Image: Select inch.     Image: Select inch.                                                                                                    |
|----------------------------------------------------------------------------------------------------|
| Hair Color* Eye Color*<br>Select ▼ Select ▼                                                                                                    |
| Race*     Ethnicity     Skin Tone       Select <ul> <li>Select</li> <li>Select</li> <li>Select&lt;</li></ul> |
| Birth City* Birth Country* Birth State<br>Select Select V                                                                                                    |
| Social Security Confirm Social Security                                                                                                    |
| Citizen Country*     Issuing State of ID     State or Drivers License ID     Drivers License Type       Select     Select     Select     Select                                                                                                    |
| Employer Name Occupation                                                                                                    |
| Employer Address Line 1 Employer Address Line 2                                                                                                    |
| Employer City         Employer Country         Employer State           Select         Select         Select                                                                                                    |
| Are you a US Citizen?                                                                                                    |
| ⊙ N ⊙ Y                                                                                                    |
| Back Save and Back Cancel Continue                                                                                                    |

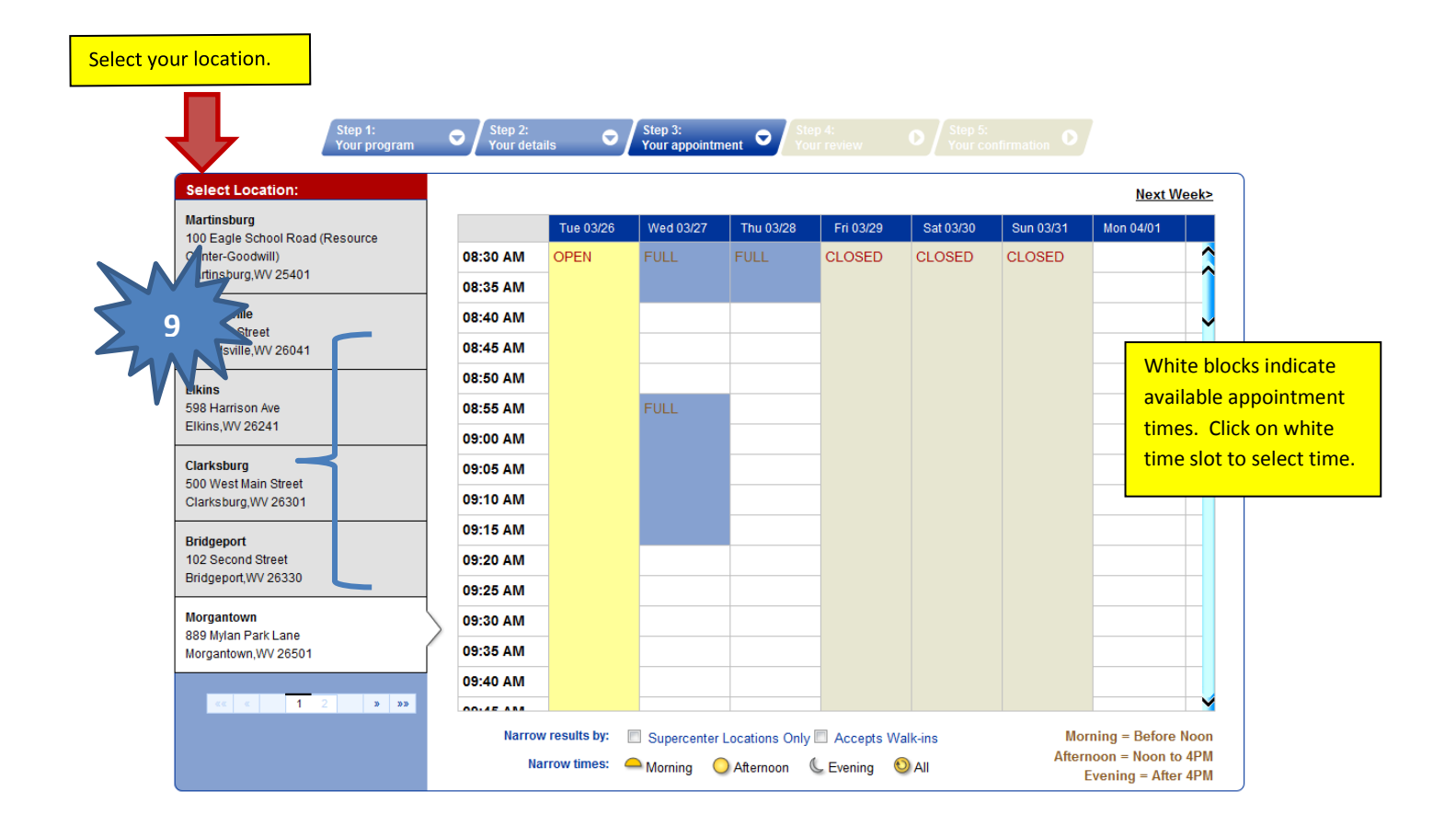

| Step 1:<br>Your pr | ogram O Step 2:<br>Your details  | s ♥ Step 3:<br>Your appointme | ent © Step 4:<br>Your review | Step 5:<br>Your confirmation 0 |                                   |
|--------------------|----------------------------------|-------------------------------|------------------------------|--------------------------------|-----------------------------------|
| Your program       |                                  |                               |                              |                                |                                   |
| En                 | rgy Express Americorps Volunteer |                               |                              | \$0.00                         |                                   |
| Your details       |                                  |                               |                              |                                |                                   |
| First Name*        | Last Name*                       | Middle Name                   | Suffix                       |                                | Should show \$0                   |
|                    |                                  |                               |                              |                                | and Energy Expr<br>AmeriCorps Vol |
|                    |                                  |                               |                              |                                |                                   |
| L                  |                                  |                               |                              |                                |                                   |

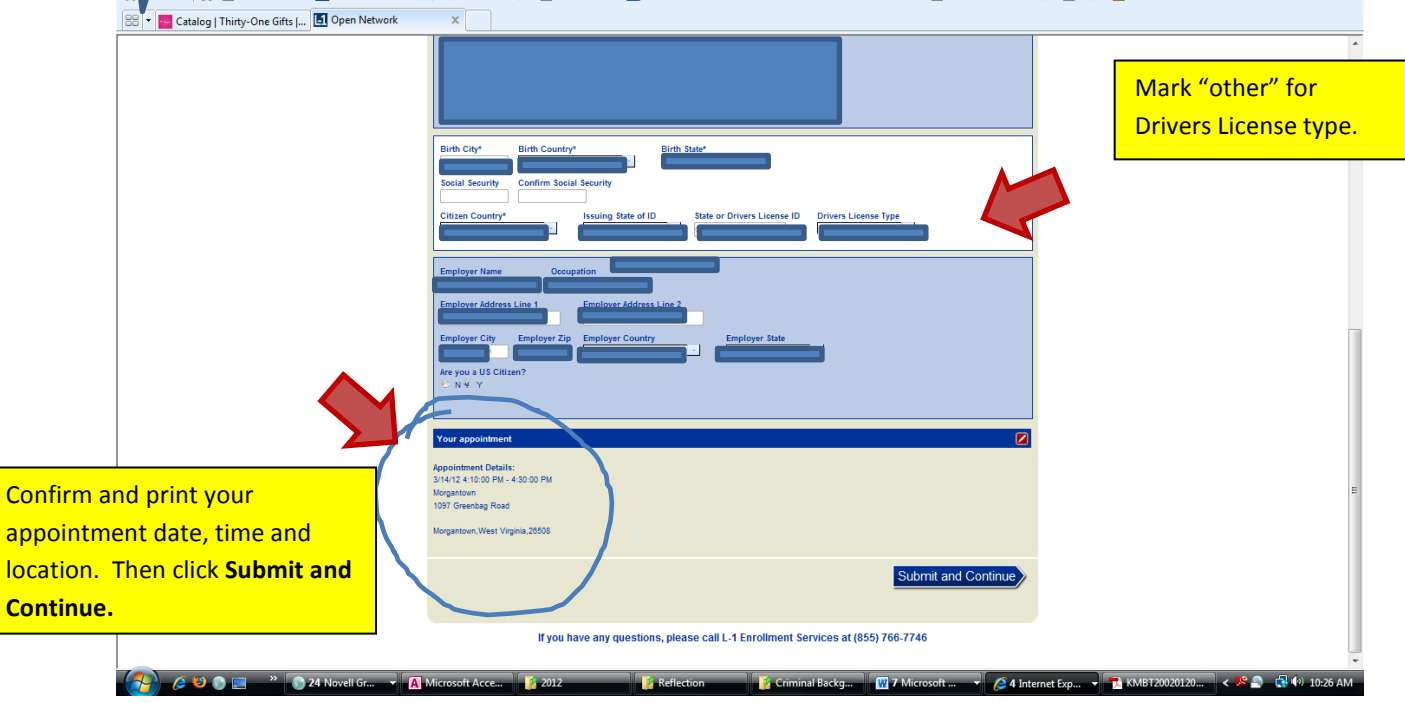

You must take the <u>L-1 letter</u> and <u>Driver's License/Photo ID</u> to the appointment.